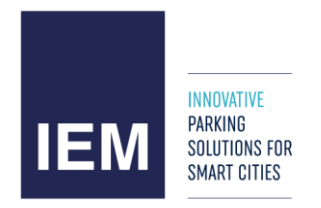

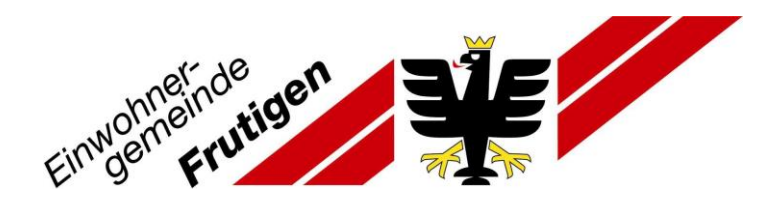

# Beantragung einer Parkkarte für die Gemeinde Frutigen – Anleitung (nur für Kreditkartenbesitzer\*innen)

1. Teil: Beantragung Berechtigung zum selbständigen Lösen von Parkkarten Ihrer Kategorie

- 1. Gehen Sie auf die Homepage <u>www.prestopark.com</u>
- 2. Klicken Sie auf «Registrierung»

Hinweis: Sollte die eingestellte Sprache nicht stimmen, klicken Sie auf das Wappen und wählen das deutsche Wappen.

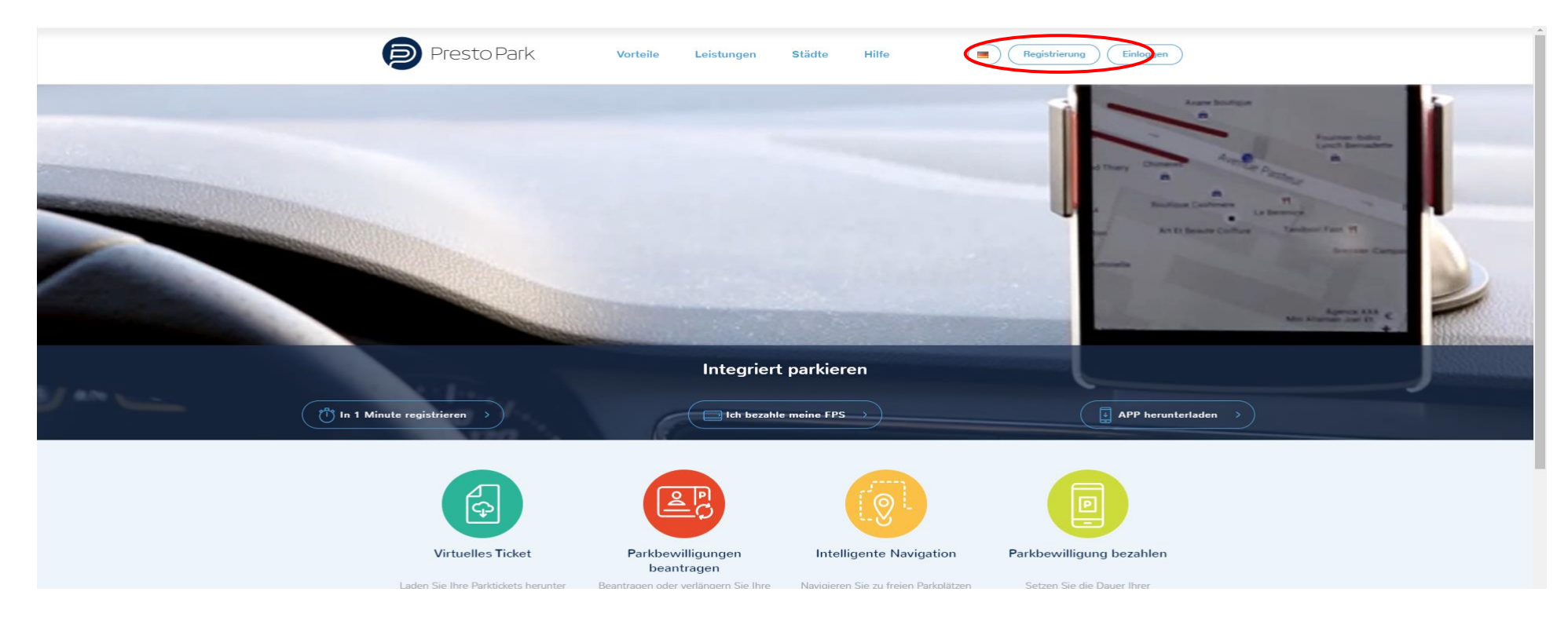

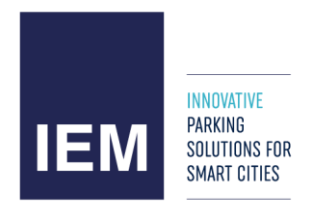

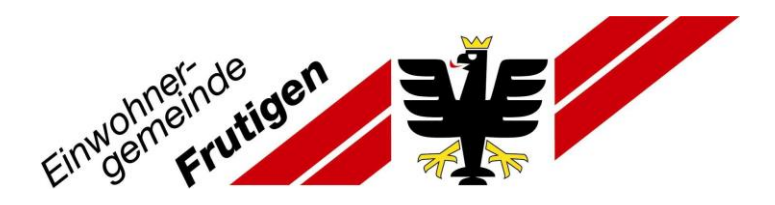

- 3. Wählen Sie «Privatkunde»
- 4. Füllen Sie die Seite mit Ihren persönlichen Angaben aus. (Alle Felder mit \* sind Pflichtfelder.) Hinweis: Geben Sie die Mobiltelefon-Nr. mit +41... ein.
- 5. Schliessen Sie die Eingabe mit «Bestätigen» ab.

|                                                                                                    | Registrierung                                                                                                    |
|----------------------------------------------------------------------------------------------------|----------------------------------------------------------------------------------------------------|
| Kontotyp*                                                                                                    | Image: Privatkunde         Image: Construction of the state of the state of th |
| <ul> <li>In diesem Stadium können Sin</li> <li>Name</li> <li>optional</li> <li>Vorname</li> <li>optional</li> <li>Fahrzeugtyp</li> <li>optional</li> <li>Anrede</li> <li>optional</li> <li>Iter Benstinte Felder</li> <li>Devorzugte Stadt*</li> <li>Nummernschild*</li> <li>Mobiltelefon-Nr.*</li> <li>E-Mail*</li> <li>Passwort*</li> <li>Passwort bestätigen*</li> </ul> | de Feder Name, Vorname, Fahrzoughy und Titel Ieer Iasen.<br>- Fahrzoughtyp  - Ararde -  -  -  -  -  -  -  -  -  -  -  -  -                                                                                                    |

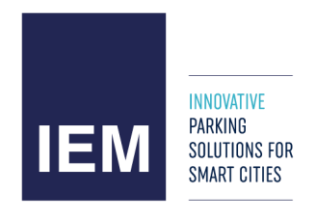

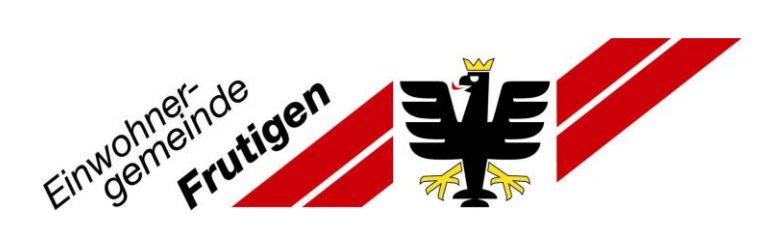

Sie gelangen zurück auf die Webseite. Sie sind nun mit Ihrem Benutzerkonto eingeloggt.

6. Klicken Sie nun auf das Feld «Parkbewilligungen beantragen».

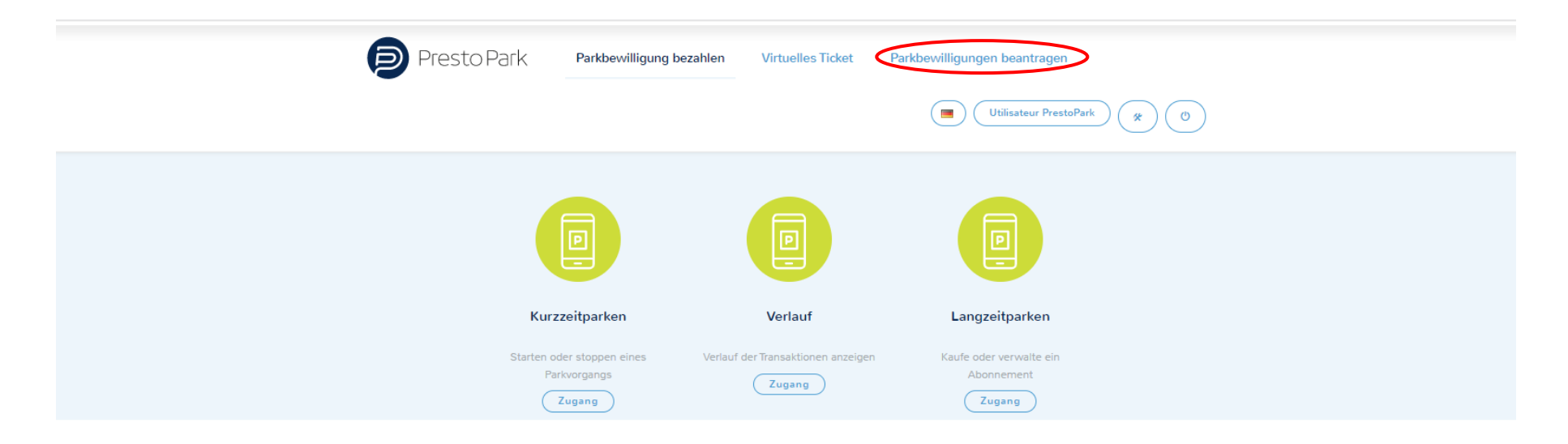

#### ÜBER UNS

PrestoPark ist ein online Angebot, über das Automobilisten Parkgebühren auf Strassenparkplätzen mobil bezahlen können. Dabei spielt es keine Rolle, ob der Benutzer den Dienst gelegentlich, regelmässig oder für einen einmaligen Besuch in der Innenstadt nutzt. PrestoPark unterstützt den Automobilisten beim entspannten Parkieren, sei dies durch ein intelligentes Leitsystem bei der Suche eines freien Parkplatzes oder durch ein modernes, mobiles bargeldloses Bezahlsystem.

PrestoPark ist ein eingetragenes Warenzeichen der Firma IEM SA, einem Unternehmen aus der französischen Schweiz, welches sich auf intelligente Lösungen für on-street Parking spezialisiert hat.

| Kontaktieren Sie uns                          |
|-----------------------------------------------|
| Impressum                                     |
| Nutzungsbedingungen                           |
| Datenschutzrichtlinie                         |
| ©2015-2020 IEM SA/SARL                        |
| Aktuelle Stadt :                              |
| Frutigen ···································· |

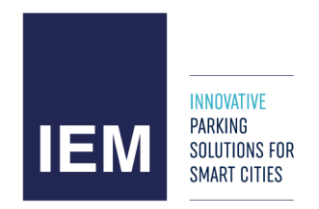

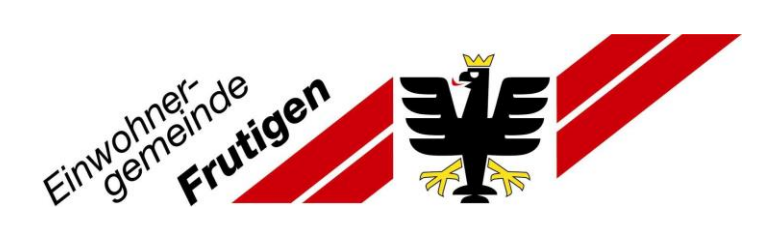

7. Klicken Sie nun auf «Status anfragen».

| Presto Park | Parkbewilligung bezahlen                                         | Virtuelles Ticket | Parkbewilligungen beantragen Utilisateur PrestoPark |
|-------------|------------------------------------------------------------------|-------------------|-----------------------------------------------------|
|             |                                                                  |                   |                                                     |
|             | Status anfragen                                                  | Vergang           | ene Anfragen                                        |
|             | Beantragen, Bearbeiten od<br>Erneuern einer Bewilligun<br>Zugang | er Erledigte Bew  | villigungen anschauen                               |

#### ÜBER UNS

PrestoPark ist ein online Angebot, über das Automobilisten Parkgebühren auf Strassenparkplätzen mobil bezahlen können. Dabei spielt es keine Rolle, ob der Benutzer den Dienst gelegentlich, regelmässig oder für einen einmaligen Besuch in der Innenstadt nutzt. PrestoPark unterstützt den Automobilisten beim entspannten Parkieren, sei dies durch ein intelligentes Leitsystem bei der Suche eines freien Parkplatzes oder durch ein modernes, mobiles bargeldloses Bezahlsystem.

PrestoPark ist ein eingetragenes Warenzeichen der Firma IEM SA, einem Unternehmen aus der französischen Schweiz, welches sich auf intelligente Lösungen für on-street Parking spezialisiert hat. Kontaktieren Sie uns Impressum Nutzungsbedingungen Datenschutzrichtlinie ©2015-2020 IEM SA/SARL Aktuelle Stadt : Erutigen Version : 20.69

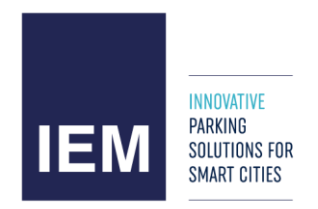

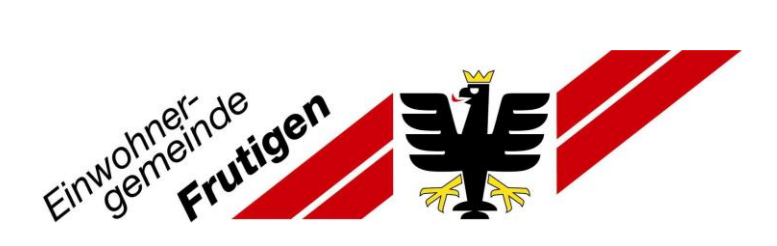

8. Gehen Sie nun auf «Neue Anfrage».

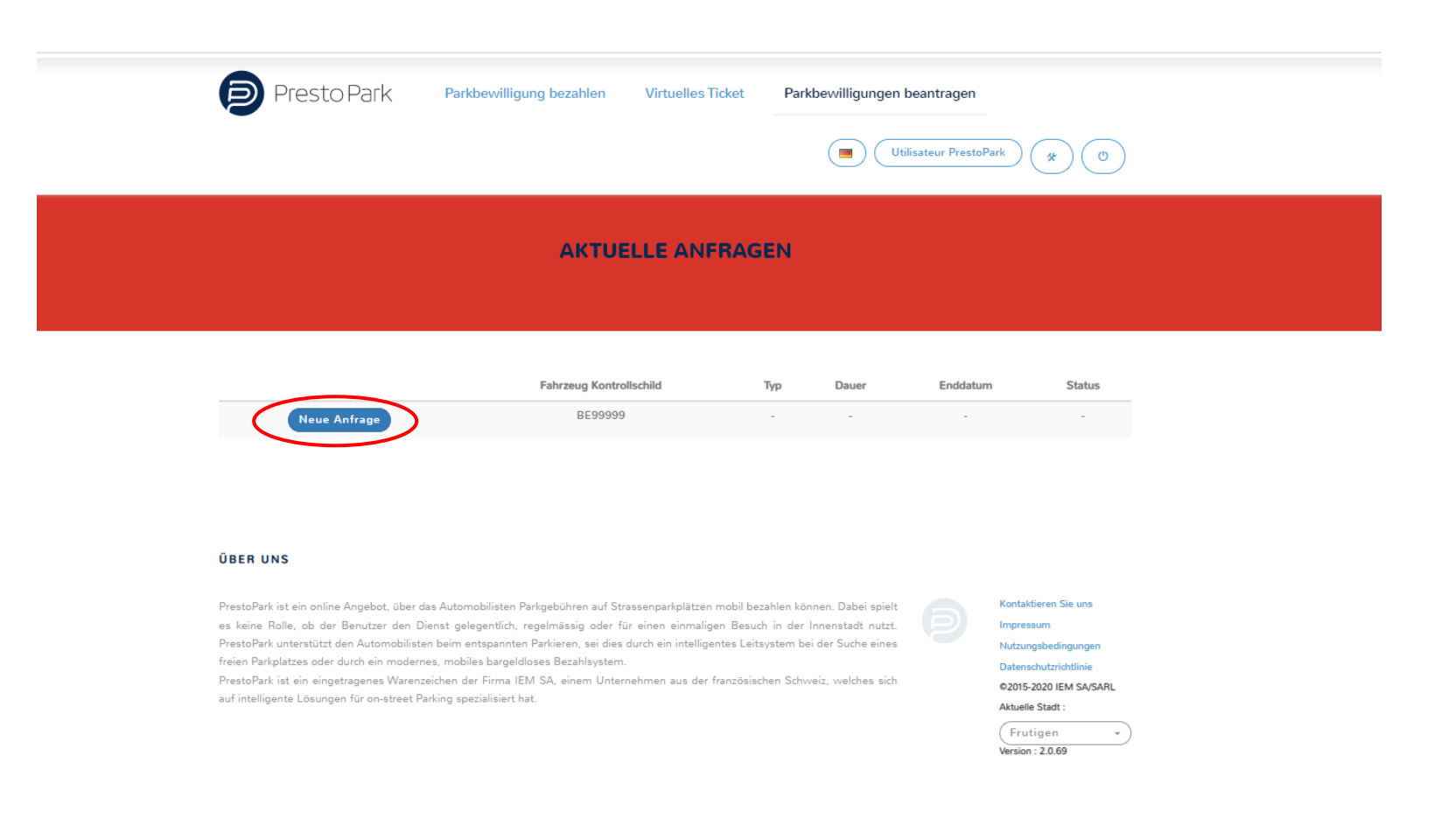

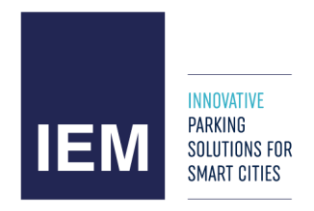

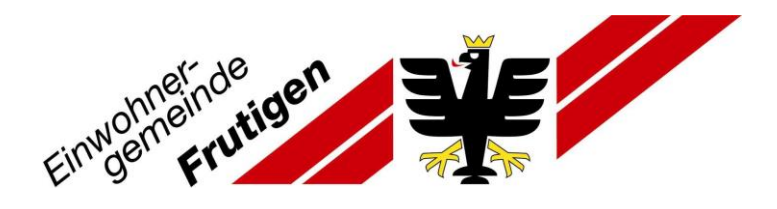

9. Berechtigungstyp mittels «Auswählen» bestimmen

Hinweis: Die verschiedenen Berechtigungstypen sind auf der Webseite <u>www.frutigen.ch</u> erklärt.

10. Mit «weiter» bestätigen.

| Presto Park Parkbewilligung bezahlen Virtuelles Ticket Parkbewilligungen beantragen                                                                                                    |
|----------------------------------------------------------------------------------------------------|
| ELEKTRONISCHER SCHALTER - OFFENE ANFRAGEN                                                                                                    |
| Antrag / Identifikation / Wahl der Zone / Aktivität / Anhänge / Parkplatz / Überprüfung / Zahlung                                                                                                    |
| Wohnort* Frutigen                                                                                                    |
| Berechtigungstyp* Auswählen                                                                                                    |
| ÜBER UNS                                                                                                    |
| PrestoPark ist ein online Angebot, über das Automobilisten Parkgebühren auf Strassenparkplätzen mobil bezahlen können. Dabei spielt<br>es keine Rolle, ob der Benutzer den Dienst gelegentlich, regelmässig oder für einen einmaligen Besuch in der Innenstadt nutzt.<br>PrestoPark unterstützt den Automobilisten bei mentspannten Parkieren, sei dies durch ein intelligentes Leitsystem bei der Suche eines<br>freien Parkplatzes oder durch ein modernes, mobiles bargeldloses Bezahlsystem.<br>PrestoPark ist ein eingetragenes Warenzeichen der Firma IEM SA, einem Unternehmen aus der französischen Schweiz, welches sich<br>auf intelligente Lösungen für on-street Parking spezialisiert hat.<br>Katuelle Stadt :<br>Frutigen *<br>Version : 20.69 |

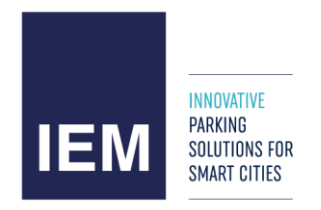

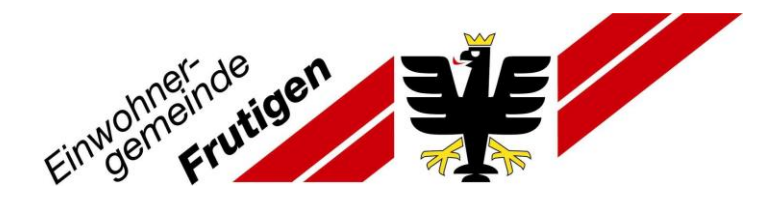

11. IMMER: persönliche Angaben korrigieren / ergänzen (Wichtig: inkl. Strasse, Hausnummer, PLZ, Ort)

| Presto Park Parkbewilligung bezahlen Virtuelles Ticket Parkbewilligungen beantragen           Utilisateur PrestoPark         X         O |
|----------------------------------------------------------------------------------------------------|
| ELEKTRONISCHER SCHALTER - OFFENE ANFRAGEN                                                                                                |
| Antrag / Identifikation / Wahl der Zone / Aktivität / Anhänge / Parkplatz / Überprüfung / Zahlung                                        |
| Anrede<br>Name<br>Vorname                                                                                                    |
| Adresse .<br>Postieitzahl<br>Stadt<br>Telefonnummer<br>Mobiltelefon<br>E-Mail                                                            |
| Ihre Adresse ist nicht mehr korrekt? Sie können dese korrigieren bewr Sie weiterfahren.                                                  |
| zurück weiter                                                                                                    |

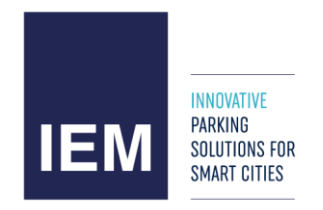

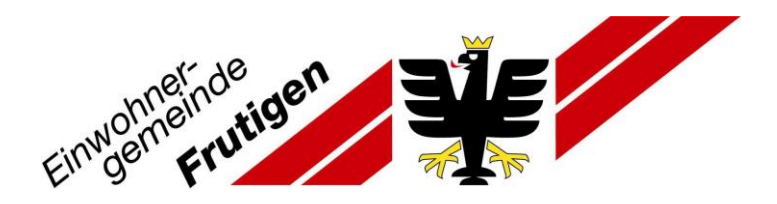

12. Entsprechend ausfüllen und «Bestätigen»

| PERSÖNL                                                           | ICHE INFORMATIONEN                     |
|-------------------------------------------------------------------|----------------------------------------|
|                                                                   |                                        |
| • Erfordert Wiederverbindung, falls eine E-Mail-Änderung erfolgt. |                                        |
| Anrede"<br>Name"<br>Vorname"                                      | (Herr ->)<br>Mustermann<br>Max         |
| Strasse<br>Hausnummer                                             | Musterstrasse 99 Zussatz bis, ter, båt |
| Adresszusatz                                                      |                                        |
| Postleitzahl*                                                     | 3714                                   |
| Stadt*                                                            | Frutigen                               |
| Telefonnummer                                                     |                                        |
| Mobiltelefonnummer                                                | 0041799999999                          |
| E-Mail*                                                           | max.mustermann@gmx.ch                  |
|                                                                   | = Pflichtfeld<br>Stornieren Bestätigen |

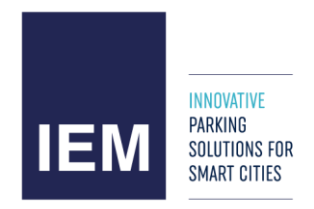

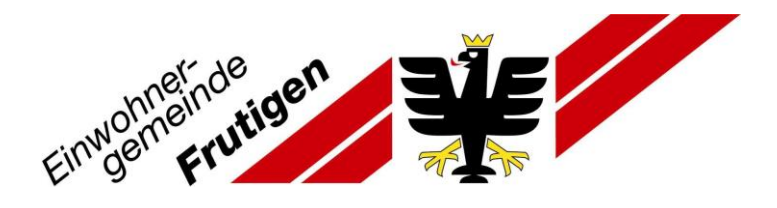

# 13. Angaben kontrollieren und mit «weiter» bestätigen

| Presto Park Parkbewilligung beza                              | ahlen Virtuelles Ticket Parkbewilligungen beantragen |
|---------------------------------------------------------------|------------------------------------------------------|
| ELEKTRONISCH                                                  | ER SCHALTER - OFFENE ANFRAGEN                        |
| Antrag / Identifikation / Wahl der Zone / Aktivität / Anhänge | / Parkplatz / Überprüfung / Zahlung                  |
| Anree                                                         | de Herr                                              |
| Nan<br>Vornan                                                 | ne Mustermann<br>ne Max                              |
| Adres                                                         | se 99, Musterstrasse                                 |
| Postleitza                                                    | ihi 3714                                             |
| Sta                                                           | dt Frutigen                                          |
| Telefonnumm<br>Mobilteleft                                    | er<br>on 0041799999999                               |
| E-M                                                           | ail max.mustermann@gmx.ch                            |
| Hier                                                          | können Sie Ihre Angaben korrigieren                  |
| zurück                                                        | weiter                                               |

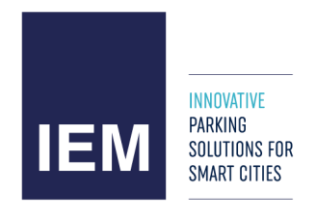

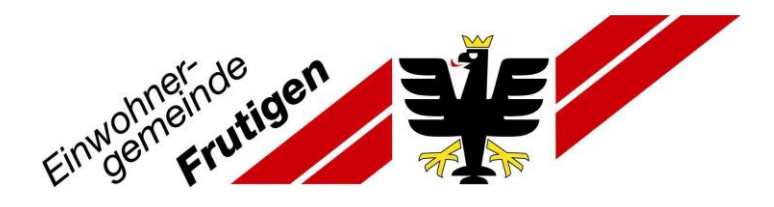

14. Fahrzeugausweis hochladen und auf «weiter»

Hinweis: Fahrzeugausweis nicht Führerausweis

|                                | Presto Park Parkbewilligung bezahlen                                                                                                    | Virtuelles Ticket Parkbewilligungen beantrag                                                                                                    | termann (* O                                                                                                    |
|--------------------------------|----------------------------------------------------------------------------------------------------|----------------------------------------------------------------------------------------------------|----------------------------------------------------------------------------------------------------|
|                                | ELEKTRONISCHER S                                                                                                    | CHALTER - OFFENE ANFRAGEN                                                                                                    |                                                                                                    |
| ,<br>,                         | Antrag / Identifikation / Wahl der Zone / Aktivität / Anhänge / Parkp                                                                                                    | latz / Überprüfung / Zahlung                                                                                                    |                                                                                                    |
|                                | Wir benötigen die folgenden Do<br>Status "Dauerparkkarte alle Zon                                                                                                    | kumente, um die Gültigkeit Ihrer Antrages für den<br>1¶° zu überprüfen.                                                                                                    |                                                                                                    |
|                                | Fahrzeugausweis* Datei auswählen                                                                                                    | Keine ausgewählt                                                                                                    |                                                                                                    |
|                                | zurück                                                                                                    | weiter                                                                                                    |                                                                                                    |
| ÜE                             | NER UNS                                                                                                    |                                                                                                    |                                                                                                    |
| Pre<br>es<br>Pre<br>fre<br>auf | stoPark ist ein online Angebot, über das Automobilisten Parkgebühren auf St<br>keine Rolle, ob der Benutzer den Dienst gelegentlich, regelmässig oder f<br>stoPark unterstützt den Automobilisten beim entspannten Parkieren, sei dies<br>en Parkplatzes oder durch ein modernes, mobiles bargeldloases Bezahlsysten<br>stoPark ist ein eingetragenes Warenzeichen der Firma IEM SA, einem Unte<br>intelligente Lösungen für on-street Parking spezialisiert hat. | rassenparkplätzen mobil bezahlen können. Dabei spielt<br>für einen einmaligen Besuch in der Innenstadt nutzt.<br>a durch ein intelligentes Leitsystem bei der Suche eines<br>n.<br>rnehmen aus der französischen Schweiz, welches sich | Kontaktieren Sie uns<br>Impressum<br>Nutzungsbedingungen<br>Datenschutzrichtlinie<br>©2015-2020 IEM SA/SARL<br>Aktuelle Stadt :<br>Frutigen<br>Version : 20.69 |

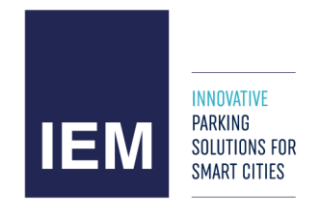

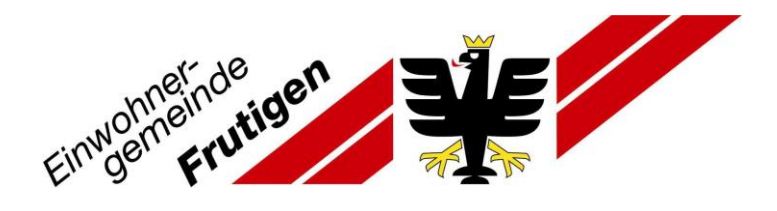

# 15. «Bestätigen»

| Presto Park Parkb                            | ewilligung bezahlen Virtuelles Ti           | cket Parkbewilligu | Max Mustermann (* C) |
|----------------------------------------------|---------------------------------------------|--------------------|----------------------|
| ELEKTI                                       | RONISCHER SCHALTER                          | - OFFENE ANF       | RAGEN                |
| Antrag / Identifikation / Wahl der Zone / Ak | tivität / Anhänge / Parkplatz / Überprüfung | j / Zahlung        |                      |
|                                              | Dauerparkkarte alle Zonen                   |                    |                      |
|                                              |                                             |                    |                      |
| Anrede                                       | Herr                                        |                    |                      |
| Name                                         | Mustermann                                  | Vorname            | Max                  |
| Adresse                                      | 99, Musterstrasse                           | Should             | Failure              |
| Telefonnummer                                | 3714                                        | Mobiltelefon       | 0041799999999        |
| E-Mail                                       | max.mustermann@gmx.ch                       |                    |                      |
| IHR FAHRZEUG                                 |                                             |                    |                      |
| Fahrzeug Kontrollschild                      | BE99999                                     |                    |                      |
| HOCHGELADENE                                 | DOKUMENTE                                   |                    |                      |
| Fahrzeugausweis                              | file_1660761677.pdf                         |                    |                      |
|                                              | Haben Sie Fragen ? Schreib                  | en Sie uns         |                      |
| •                                            | stornieren Bes                              | tätigen            |                      |

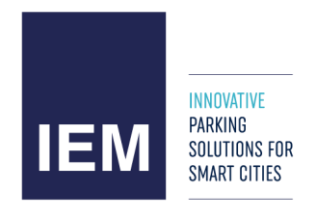

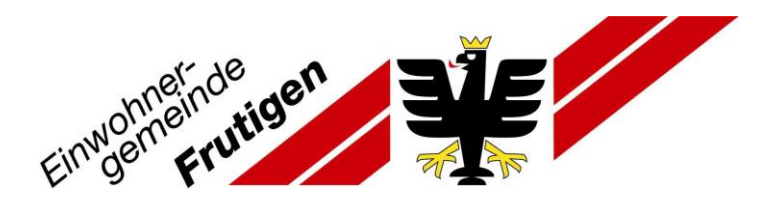

## 16. Häkchen setzen und «weiter»

|                                  | Presto Park Parkbewilligung bezahlen Virtuelles Ticket Parkbewi                                                                                                    | Iligungen beantragen<br>Max Mustermann (* O                                                                                                    |
|----------------------------------|----------------------------------------------------------------------------------------------------|----------------------------------------------------------------------------------------------------|
|                                  | ELEKTRONISCHER SCHALTER - OFFENE A                                                                                                    | NFRAGEN                                                                                                    |
|                                  | Antrag / Identifikation / Wahl der Zone / Aktivität / Anhänge / Parkplatz / Überprüfung / <b>Zahlung</b>                                                                                                    |                                                                                                    |
| Zurüc                            | ermit bestätigen Sie, dass die gemachten Angaben korrekt sind.  Bite akzeptieren Sie die Nutzungsbedingungen. *  k zu Einstellungen  weiter                                                                                                    |                                                                                                    |
| 0                                | BER UNS                                                                                                    |                                                                                                    |
| Pi<br>er<br>Pi<br>fr<br>Pi<br>at | estoPark ist ein online Angebot, über das Automobilisten Parkgebühren auf Strassenparkplätzen mobil bezahlen können. D<br>. keine Rolle, ob der Benutzer den Dienst gelegentlich, regelmässig oder für einen einmaligen Besuch in der Innens<br>estoPark unterstützt den Automobilisten beim entspannten Parkieren, sei dies durch ein intelligentes Leitsystem bei der S<br>sien Parkplatzes oder durch ein modernes, mobiles bargeldloses Bezahlsystem.<br>estoPark ist ein eingetragenes Warenzeichen der Firma IEM SA, einem Unternehmen aus der französischen Schweiz, w<br>f intelligente Lösungen für on-street Parking spezialisiert hat. | Aabei spielt<br>tadt nutzt.<br>uche eines<br>elches sich<br>Datenschutzrichtlinie<br>C2015-2020 IEM SA/SARL<br>Aktuelle Stadt :<br>Frutigen<br>Version : 20.69 |

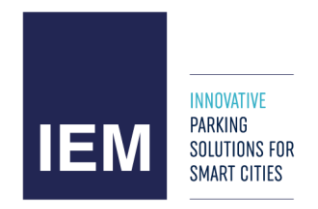

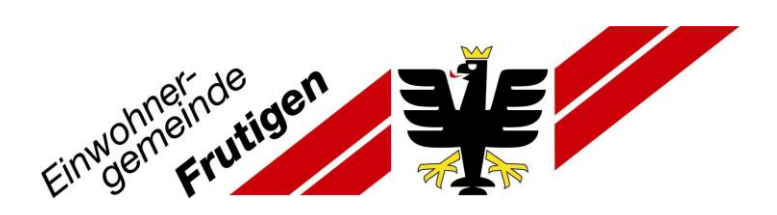

Ihre Anfrage wird nun an die Gemeinde Frutigen geschickt und wird innerhalb 72 Stunden bearbeitet.

ACHTUNG: Die Parkkarte ist noch nicht beantragt, dass ist nun der Antrag für die Berechtigung, dass Sie die nächsten 5 Jahre (59 Monate) von Ihrer Kategorie selbständig über diese Internetseite mit Ihrem Benutzerkonto eine Parkkarte Ihrer Kategorie lösen können.

Die Anleitung geht noch weiter!

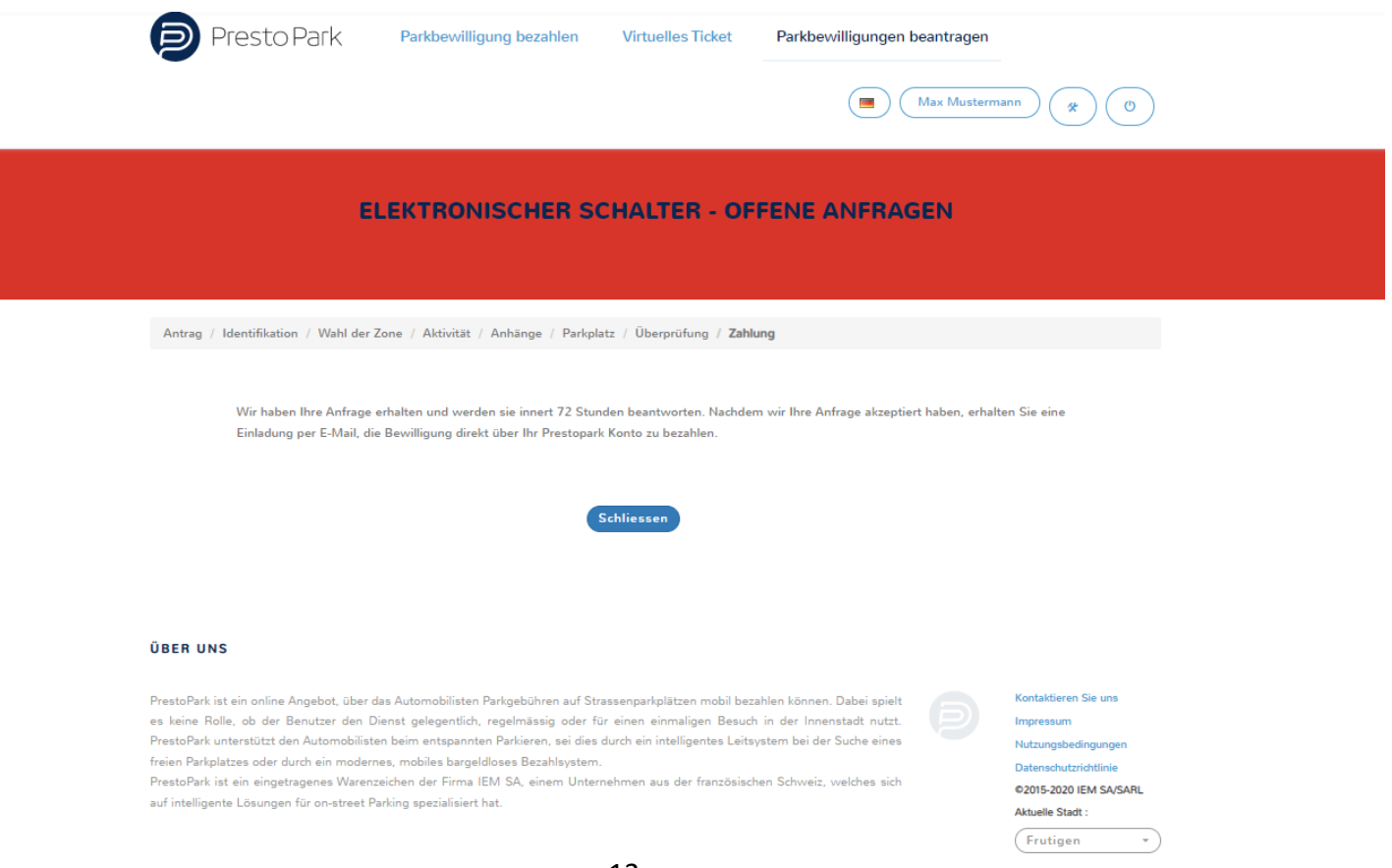

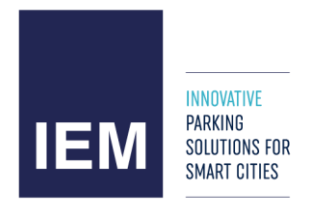

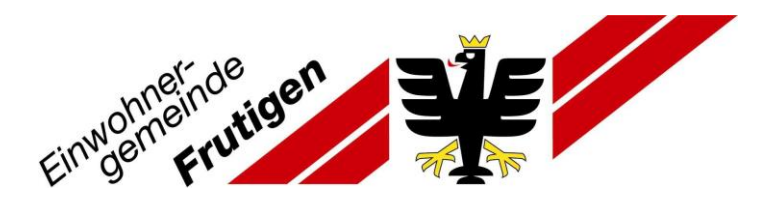

### 2. Teil: Parkkarte definitiv lösen und kaufen

Sie erhalten ein E-Mail, sobald der Antrag durch die Gemeinde bearbeitet wurde.

17. Im erhaltenen E-Mail gehen Sie zu «persönlichen Bereich».

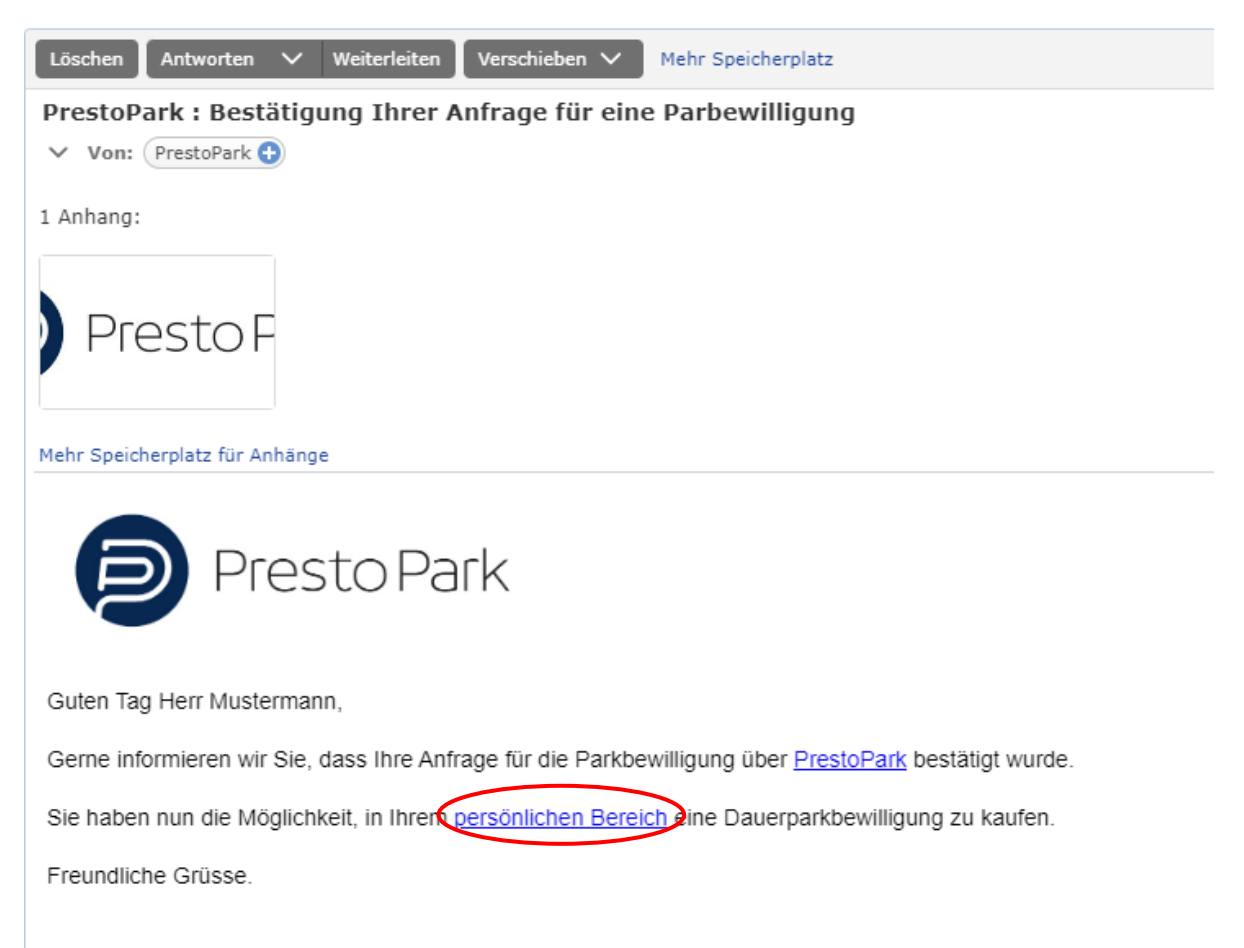

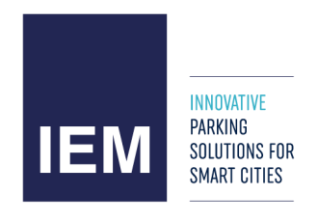

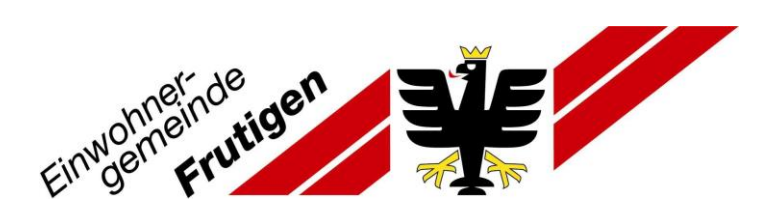

### 18. Auf «Langzeitparken»

| Presto Park | Parkbewilligung bezahlen                      | Virtuelles Ticket             | Parkbewilligungen beantragen |  |
|-------------|-----------------------------------------------|-------------------------------|------------------------------|--|
|             |                                               |                               |                              |  |
|             |                                               |                               |                              |  |
|             |                                               |                               |                              |  |
| ,           | Kurzzeitparken                                | Verlauf                       | Langzeitparken               |  |
| Start       | ten oder stoppen eines Verlan<br>Parkvorgangs | uf der Transaktionen anzeigen | Kaufe oder verwalte ein      |  |
|             |                                               |                               |                              |  |

#### ÜBER UNS

PrestoPark ist ein online Angebot, über das Automobilisten Parkgebühren auf Strassenparkplätzen mobil bezahlen können. Dabei spielt es keine Rolle, ob der Benutzer den Dienst gelegentlich, regelmässig oder für einen einmaligen Besuch in der Innenstadt nutzt. PrestoPark unterstützt den Automobilisten beim entspannten Parkieren, sei dies durch ein intelligentes Leitsystem bei der Suche eines freien Parkplatzes oder durch ein modernes, mobiles bargeldloses Bezahlsystem.

PrestoPark ist ein eingetragenes Warenzeichen der Firma IEM SA, einem Unternehmen aus der französischen Schweiz, welches sich auf intelligente Lösungen für on-street Parking spezialisiert hat.

| Kontaktieren Sie uns   |
|------------------------|
| Impressum              |
| Nutzungsbedingungen    |
| Datenschutzrichtlinie  |
| ©2015-2020 IEM SA/SARL |
| Aktuelle Stadt :       |
| Frutigen •             |
| Version 1 2 0 69       |

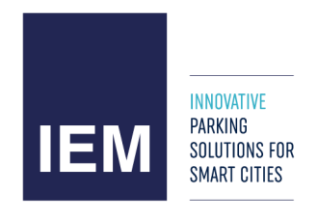

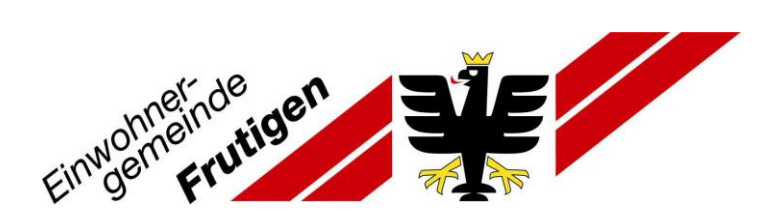

### 19. Auf «Eine Dauerparkbewilligung kaufen»

| Presto Park    | Parkbewilligung bezahlen | Virtuelles Ticket | Parkbewilligungen beantragen       Max Mustermann     * |  |  |
|----------------|--------------------------|-------------------|---------------------------------------------------------|--|--|
| LANGZEITPARKEN |                          |                   |                                                         |  |  |

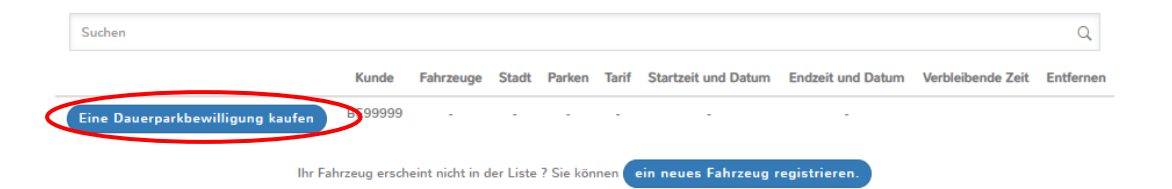

#### ÜBER UNS

PrestoPark ist ein online Angebot, über das Automobilisten Parkgebühren auf Strassenparkplätzen mobil bezahlen können. Dabei spielt es keine Rolle, ob der Benutzer den Dienst gelegentlich, regelmässig oder für einen einmaligen Besuch in der Innenstadt nutzt. PrestoPark unterstützt den Automobilisten beim entspannten Parkieren, sei dies durch ein intelligentes Leitsystem bei der Suche eines freien Parkplatzes oder durch ein modernes, mobiles bargeldloses Bezahlsystem.

PrestoPark ist ein eingetragenes Warenzeichen der Firma IEM SA, einem Unternehmen aus der französischen Schweiz, welches sich auf intelligente Lösungen für on-street Parking spezialisiert hat.

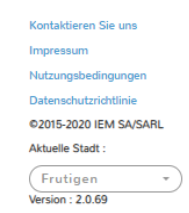

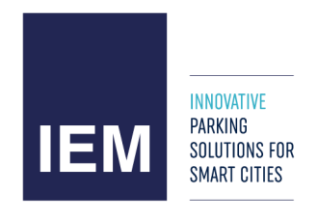

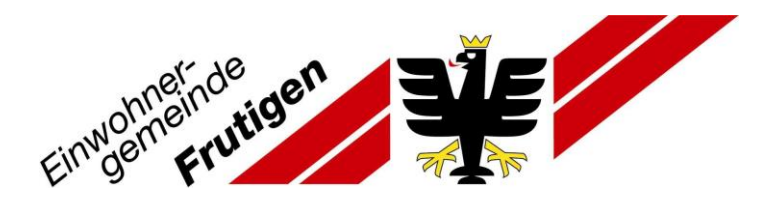

### 20. «1 Woche» oder «1 Monat» oder «1 Jahr» auswählen

| Presto Park Parkbewilligung bezahlen Virtuelles Ticket Parkbewilligungen beantragen                                                                                                    | nn * 0                                                                                                    |
|----------------------------------------------------------------------------------------------------|----------------------------------------------------------------------------------------------------|
| NEUE LANGZEITBEWILLIGUNG                                                                                                    |                                                                                                    |
| Gewählte Dauer / Zahlung / Bestätigung                                                                                                    |                                                                                                    |
| Nummernschild BE99999<br>Langzeittarif* - 1 Woche - 1 Monat - 1 Jahr<br>Gültigkeitsdauer und Startdatum auswählen fixer Kalendermonat auswählen<br>Zurück zu Einstellungen weiter                                                                                                    |                                                                                                    |
| ÜBER UNS<br>PrestoPark ist ein online Angebot, über das Automobilisten Parkgebühren auf Strassenparkplätzen mobil bezahlen können. Dabei spielt                                                                                                    | Kontaktieren Sie uns                                                                                                    |
| es keine Rolle, ob der Benutzer den Dienst gelegentlich, regelmässig oder für einen einmaligen Besuch in der Innenstadt nutzt.<br>PrestoPark unterstützt den Automobilisten beim entspannten Parkieren, sei dies durch ein intelligentes Leitsystem bei der Suche eines<br>freien Parkplatzes oder durch ein modernes, mobiles bargeldioses Bezahlsystem.<br>PrestoPark ist ein eingetragenes Warenzeichen der Firma IEM SA, einem Unternehmen aus der französischen Schweiz, welches sich<br>auf intelligente Lösungen für on-street Parking spezialisiert hat. | Impressum<br>Nutzungsbedingungen<br>Datenschutzrichtlinie<br>e2015-2020 IEM SA/SARL<br>Aktuelle Stadt :<br>Frutigen *<br>Version : 2.0.69 |

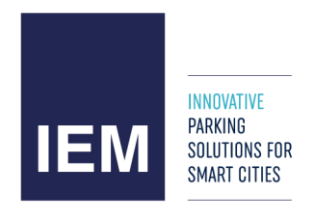

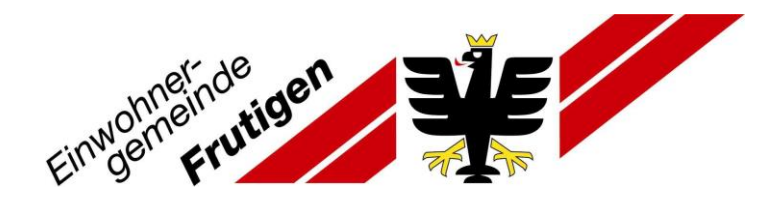

- 21. Achtung: Startdatum bei «Startdatum» ändern falls notwendig, Enddatum wird automatisch neu berechnet.
- 22. Auf «weiter»

| Presto Park Parkbewilli                | gung bezahlen Virtuelles Ticket                                                 | Parkbewilligungen beantragen           Max Mustermann         (*) |
|----------------------------------------|---------------------------------------------------------------------------------|-------------------------------------------------------------------|
|                                        | NEUE LANGZEITBEWILL                                                             | IGUNG                                                             |
| Gewählte Dauer / Zahlung / Bestätigung |                                                                                 |                                                                   |
| Nummernschild<br>Langzeittarif*        | BE99999<br>- 1 Woche - 1 Monat - 1 Jahr Gültigkeitsdauer und Startdatum auswähl | )<br>ien 🌑 fixer Kalendermonat auswählen                          |
| Startdatum<br>Enddatum<br>Betrag       | 1 Woche<br>17/08/2022<br>23/08/2022 23:59<br>25 CHF                             |                                                                   |
|                                        | Zurück zu Einstellungen weiter                                                  |                                                                   |

ÜBER UNS

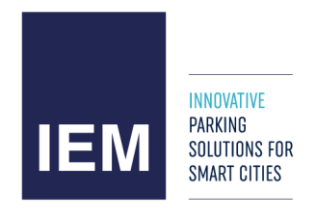

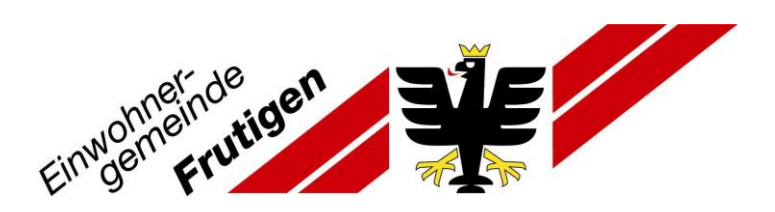

### 23. Kreditkarte via «klicken Sie hier» erfassen

| Presto Park Parkbewillig                                                              | gung bezahlen Virtuelles Ticket Parkbewilligungen beantragen                                                                                                    |
|---------------------------------------------------------------------------------------|----------------------------------------------------------------------------------------------------|
| ,                                                                                     |                                                                                                    |
| Gewählte Dauer / Zahlung / Bestätigung                                                |                                                                                                    |
| Nummernschild<br>Langzeittarif<br>Betrag<br>Startdatum<br>Enddatum<br>Zahlungsmittel* | BE99999<br>- 1 Woche<br>Dauerparkkarte alle Zonen - 25 CHF<br>1708/2022<br>23/08/2022 23:59<br>Bereits registrierte Bankkarte Updete erforderich<br>Um Ihre Kreditkarte zu speichen, klicken Sie hier<br>zurück |
| ÜBER UNS                                                                              |                                                                                                    |

PrestoPark ist ein online Angebot, über das Automobilisten Parkgebühren auf Strassenparkplätzen mobil bezahlen können. Dabei spielt es keine Rolle, ob der Benutzer den Dienst gelegentlich, regelmässig oder für einen einmaligen Besuch in der Innenstadt nutt. PrestoPark unterstützt den Automobilisten beim entspannten Parkieren, sei dies durch ein intelligentes Leitsystem bei der Suche eines freien Parkplatzes oder durch ein modernes, mobiles bargeldloses Bezahlsystem.

PrestoPark ist ein eingetragenes Warenzeichen der Firma IEM SA, einem Unternehmen aus der französischen Schweiz, welches sich auf intelligente Lösungen für on-street Parking spezialisiert hat.

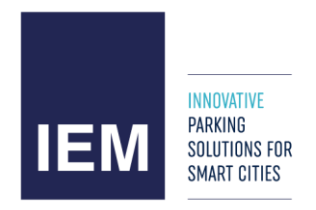

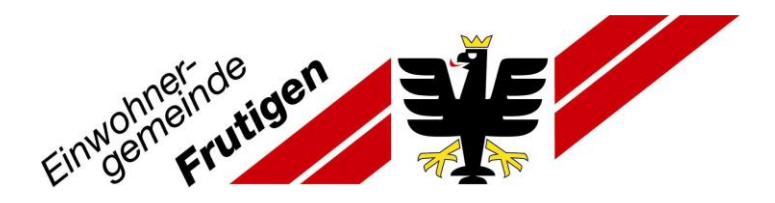

# 24. Kreditkartendetails erfassen und «Bestätigen»

| Presto Park Parkbewilligung bezahlen Virtuelles Ticket Parkbewilligungen beantragen                                                                                                    |   |
|----------------------------------------------------------------------------------------------------|---|
| PRESTOPARK ZAHLUNGSMITTEL                                                                                                    |   |
| Kartennummer*                                                                                                    | ] |
| Ablaufdatum*       MM     /20     YY     CVV       Registrieren meiner Bankkarte                                                                                                    |   |
| Zurück Bestätigen                                                                                                    |   |
| ÜBER UNS                                                                                                    |   |
| PrestoPark ist ein online Angebot, über das Automobilisten Parkgebühren auf Strassenparkplätzen mobil bezahlen können. Dabei spielt<br>es keine Rolle, ob der Benutzer den Dienst gelegentlich, regelmässig oder für einen einmaligen Besuch in der Innenstadt nutzt.<br>PrestoPark unterstützt den Automobilisten beim entspannten Parkieren, sei dies durch ein intelligentes Leitsystem bei der Suche eines<br>freien Parkplatzes oder durch ein modernes, mobiles bargeldloses Bezahlsystem.<br>PrestoPark ist ein eingetragenes Warenzeichen der Firma IEM SA, einem Unternehmen aus der französischen Schweiz, welches sich<br>auf intelligente Lösungen für on-street Parking spezialisiert hat.<br>Kontaktieren Sie uns<br>Impressum<br>Nutzungsbedingungen<br>Datenschutzrichtline<br>e2015-2020 IEM SA/SARL<br>Akuele Stadt :<br>Frutigen<br>Version : 2.0.69 | ) |

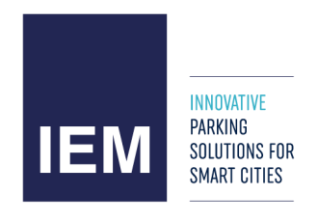

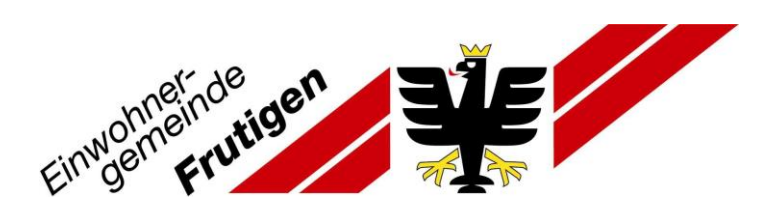

25. CVC erfassen und «Bestätigen» klicken

| Karteonummer* |                                       |
|---------------|---------------------------------------|
|               | Liste der unterstützten Karten 🈂 VISA |
| Ablaufidatum* | MM /20 YY Code*                       |
|               | Registrieren meiner Bankkarte         |
| Zuruck        | Bestaligen                            |

#### UBER UNS

 Press Park ist ein snitne Angeben, über des Autemobilisten Parkgebühren auf Stressengerholdten mehn bezehlten bönnen. Debei spielt es keine Rofe, ob der Benutzer den Dienst gelegenflich, regelmässig oder für einen einmaligen Besuch in der Innenstadt nutzt PresszPark unterstützt den Automobilisten beim entspannten Parkieren, sei des durch ein Intelligentes Leitspilarn bei der Suche eines Treien Parkplatzes oder durch ein medemes, mitblies bargelitiones Bezahlsystem.

PrastuPart ist als elegatisgenes Warenzeichen die Finna IEM SA, einem Unternationen aus der frambilischen Schweiz welches sich auf intelligente Liteungen für os einem Parting specialisiert fat.

| Determinutarie |             |
|----------------|-------------|
|                | Differing ( |
| 03015-2020 (E  | M SA/SA     |
| Auturie Statt  |             |

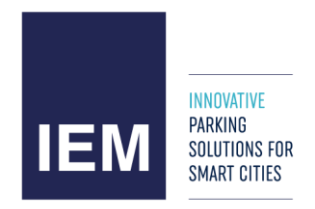

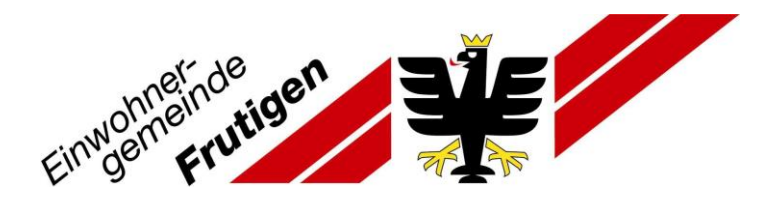

# 26. Zahlungsmittel anwählen und «Kaufen» klicken

| Presto Park                                                                                                    | Parkbevvilligung bezahlen                                                                                                    | Virtumbes Ticket                                                                      | Parkbervilligungen bean                                                                   | thustemann (* O                                                                  |
|----------------------------------------------------------------------------------------------------|----------------------------------------------------------------------------------------------------|---------------------------------------------------------------------------------------|-------------------------------------------------------------------------------------------|----------------------------------------------------------------------------------|
|                                                                                                    | NEUE LAN                                                                                                    | GZEITBEWILL                                                                           | IGUNG                                                                                     |                                                                                  |
| Gewählte Dauer / Zahlung / Best                                                                                                    | itgvna                                                                                                    |                                                                                       |                                                                                           |                                                                                  |
|                                                                                                    | Nummernschild BE00900<br>Langmitterif - 1 Woche<br>Betrag Deuerperkkarte al<br>Startdetum 17/06/2022<br>Enddetum 23/08/2022 23/09<br>Zahlungsmittel*<br>Zahlungsmittel*<br>Um Res Kreditkart                        | le Zenen - 25 CHF<br>Max socos<br>;<br>te ze speichern, klicken Sie                   | r has                                                                                     | fermen                                                                           |
| ÖBER UNS<br>Prestoßerk ist ein antine Angebot, über<br>es keine Rolla, ob der Berutzer der<br>Prestoßerk unterstützt den Autorsobös<br>freini Parkgatzes ader duch ein mode<br>Presen Park an einerstessen Wen | itee Automobilisten Parigehisteen auf Str<br>Oemet gelegentlich, regelestenig oder K<br>ter beim entsportten Pariarien, eie dies<br>mes, mobiles bärgehtteen Barjähtseter-<br>mechen die Finne 1944 da. ander Unite | sesengerigdatper motol be<br>ir ener simmaligen Basod<br>ducth ein intelligentes Lein | nafran keinnen. Dabei spielt<br>II in der Innenstedt nutit.<br>getein bei der Suche einen | Eventaliberen Ser uns<br>Ingenseum<br>Hutzungsbedingungen<br>Demostrutzrohtlisie |

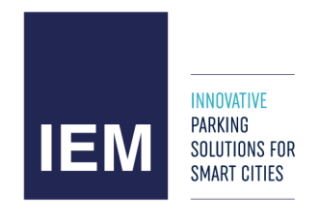

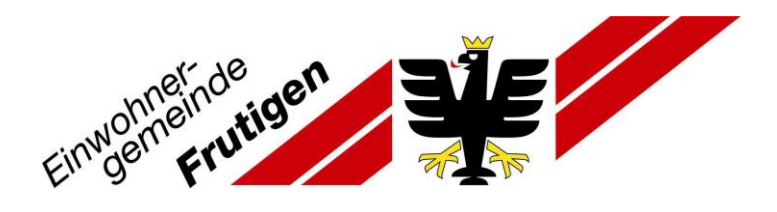

# 27. «Bestätigen»

| Presto Park B                                                                 | estätigung<br>Ihrer Bestätigung erfauhen. Sie den Betrag von 25 OHF zu belastan um sine<br>ierparkhenrifigung zu kaufen. "parkabonnement 1 Woche - Deuerparkkarte alle<br>en". | antragers<br>Fax Mesternam |
|-------------------------------------------------------------------------------|----------------------------------------------------------------------------------------------------|----------------------------|
| Generative Denser / Zahlung / Restituyung<br>Harrow<br>Lans<br>Sin<br>Zahlung | machild 8139999<br>gailtaif - 1 Woole<br>Betrag Decompositions alls Zenen - 25 CMF<br>naisiann 12506/2022<br>dataine 2306/3022 23 55<br>amithilf                               | Enterna                    |
| ÜBER UNS                                                                      | Live five firediffarts as speakhers, thicken fire hier                                                                                                    |                            |

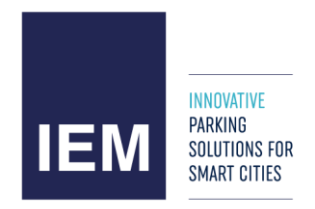

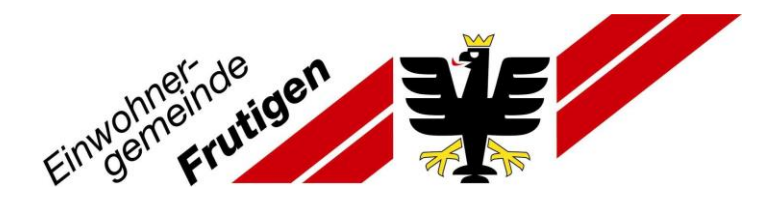

# 28. Beleg via «Zusammenfassung drucken» ansehen

| Presto Park Parkbewill                                                                                                    | gung bezahlen Virtuelles Ticket                                                                                                    | Parkbewilligungen beantragen           Imax Mustermann         (*)                                           |
|----------------------------------------------------------------------------------------------------|----------------------------------------------------------------------------------------------------|----------------------------------------------------------------------------------------------------|
|                                                                                                    |                                                                                                    |                                                                                                    |
|                                                                                                    | NEUE LANGZEITBEWILL                                                                                                    | IGUNG                                                                                                    |
| Gewählte Dauer / Zahlung / Bestätigung                                                                                                    |                                                                                                    |                                                                                                    |
| Nummernschild<br>Langzeittarif<br>Startdatum<br>Enddatum<br>Betrag                                                                                                    | BE99999<br>1 Woche<br>17/08/2022<br>23/08/2022 23:59<br>Dauerparkkarte alle Zonen - 25 CHF<br>Zurück zu Einstellungen                                       | fassung drucken                                                                                              |
| ÜBER UNS                                                                                                    |                                                                                                    |                                                                                                    |
| PrestoPark ist ein online Angebot, über das Automobilister<br>es keine Rolle, ob der Benutzer den Dienst gelegentlid<br>PrestoPark unterstützt den Automobilisten beim entspann | n Parkgebühren auf Strassenparkplätzen mobil bez<br>n. regelmässig oder für einen einmaligen Besud<br>ten Parkieren, sei dies durch ein intelligentes Leits | ahlen können. Dabei spielt<br>h in der Innenstadt nutzt.<br>vatem bei der Suche eines<br>Nutzurgabefinnungen |

PrestoPark ist ein eingetragenes Warenzeichen der Firma IEM SA, einem Unternehmen aus der französischen Schweiz, welches sich

Datenschutzrichtlinie

©2015-2020 IEM SA/SARL

freien Parkplatzes oder durch ein modernes, mobiles bargeldloses Bezahlsystem.

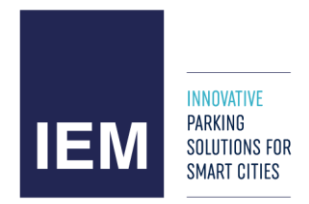

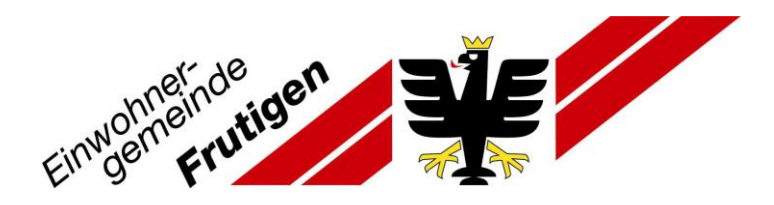

29. Beleg drucken oder als pdf speichern

30. Ausloggen mit folgendem Symbol

- Sie können nun gemäss Ihrer Parkkarte in der Gemeinde Frutigen parkieren.
- Sie können sich jederzeit mit Ihrem Konto anmelden und die Gültigkeit der Parkkarte überprüfen.
- Es wird kein physischer Beleg benötigt. Ihre Autonummer ist beim Ticketautomat hinterlegt.

(י)

- Sie werden per E-Mail benachrichtig, wenn Ihre Parkkarte abläuft.
- Anschliessend können Sie die Parkkarte wieder erneuern.

Bei Fragen oder Unklarheiten stehen wir Ihnen gerne zur Verfügung. parkkarten@frutigen.ch

Ressort Tiefbau, Verkehr und Wasserbau Ressort Öffentliche Sicherheit

(Aktualisiert, 22.08.2022) Geschäft-Nr. 2022-279

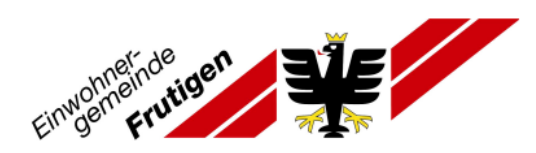

Frutigen, am 17/08/2022

Herr MUSTERMANN Max 99 Musterstrasse 3714 FRUTIGEN

Datei Nr. : 564972 Zugehörige Vignettenummer : 1633249979 Fahrzeugkennzeichen : BE99999

## ZAHLUNGSBELEG

| BEZEIO                                      | HNUNG                                 | PREIS     |
|---------------------------------------------|---------------------------------------|-----------|
| Parkkartennummer 22363                      |                                       |           |
| 1 Woche « Dauerparkkarte alle Zone          | en »                                  |           |
| Gültig von : 17/08/2022<br>bis : 23/08/2022 |                                       | 25,00 CHF |
| TOTAL                                       | Betrag bezahlt « Kreditkarte online » | 25,00 CHF |